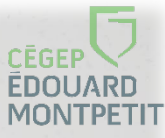

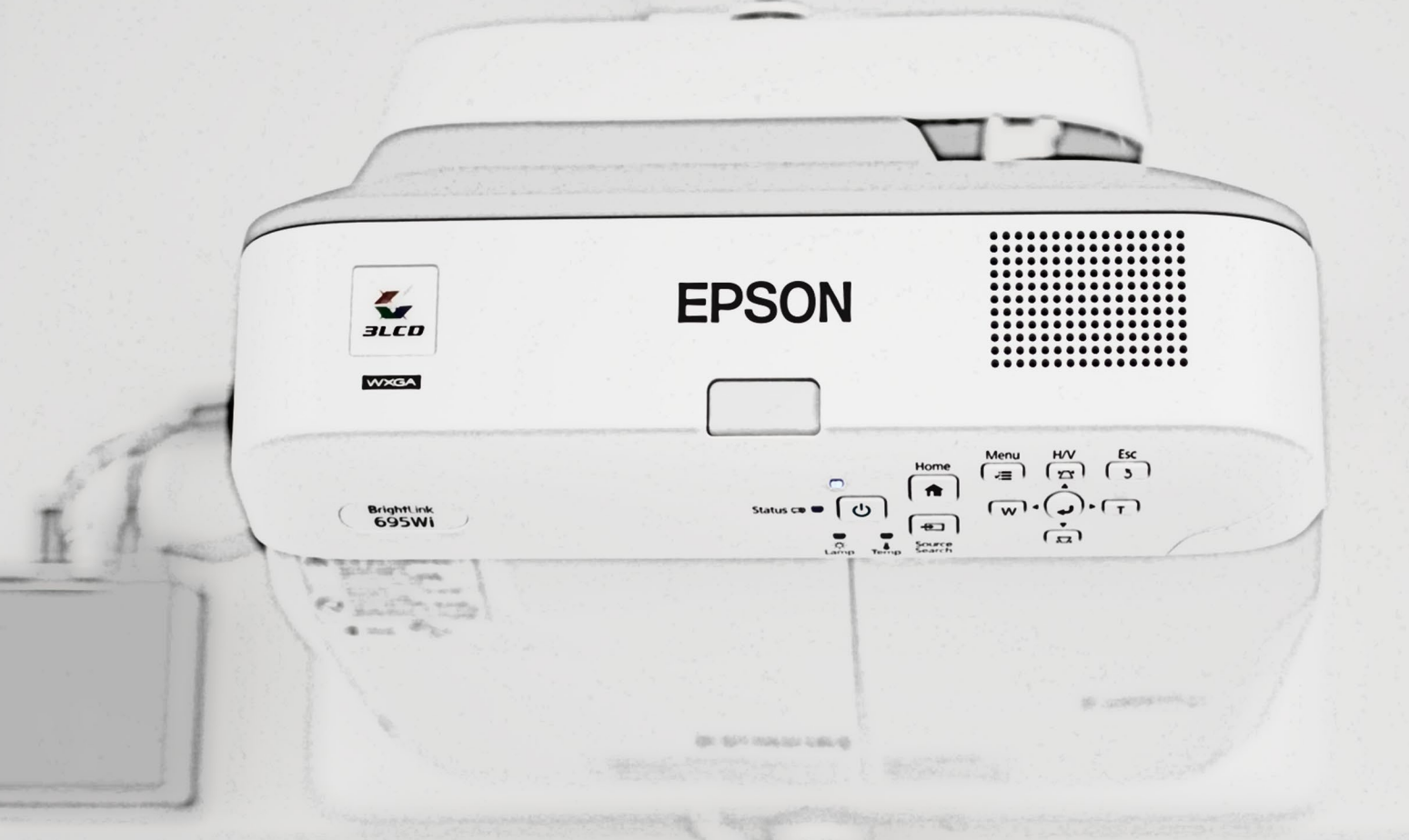

# Projecteur interactif 695WI

Utilisation des outils de base du projecteur

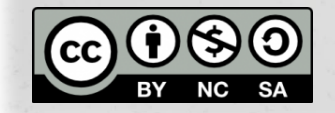

Julie Jacob et Antoine Poursuibes, Direction des systèmes et technologies de l'information, cégep Édouard-Montpetit, octobre 2019.

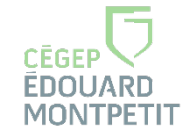

### Ouverture

Appuyez sur l'interrupteur bleu pour allumer le projecteur.

Appuyez sur une touche du clavier pour allumer l'ordinateur NUC.

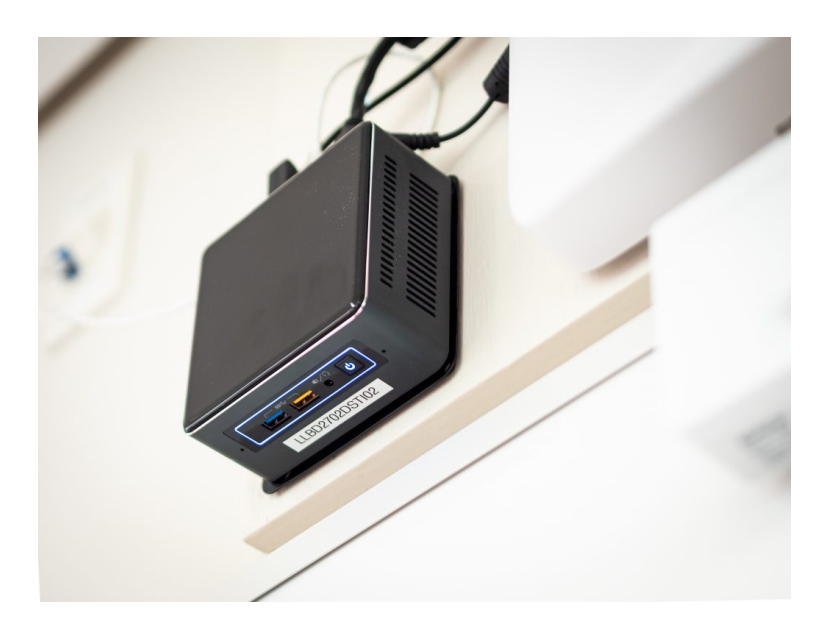

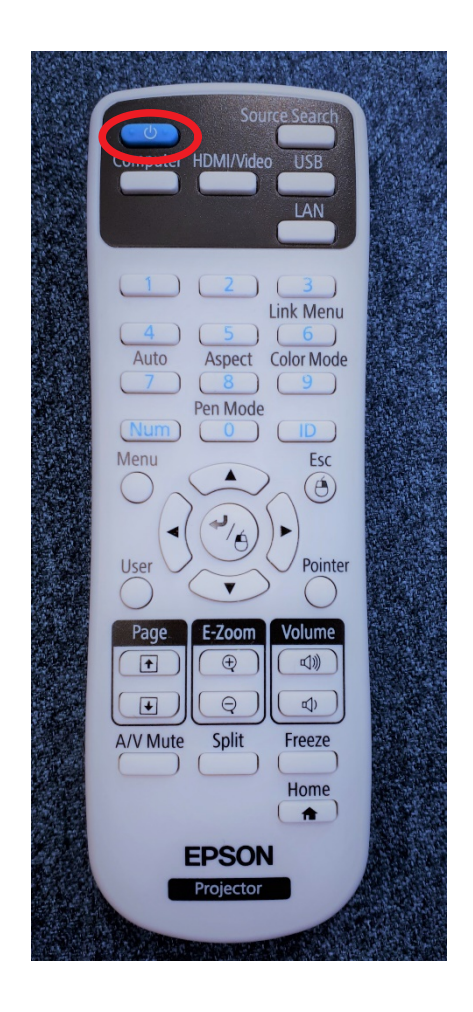

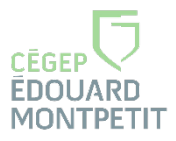

# Barre d'outils de dessin

#### 2 modes :

#### Mode souris (interactif)

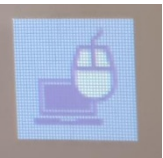

#### Mode crayon (annotation)

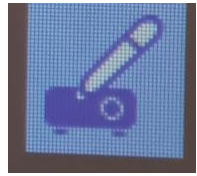

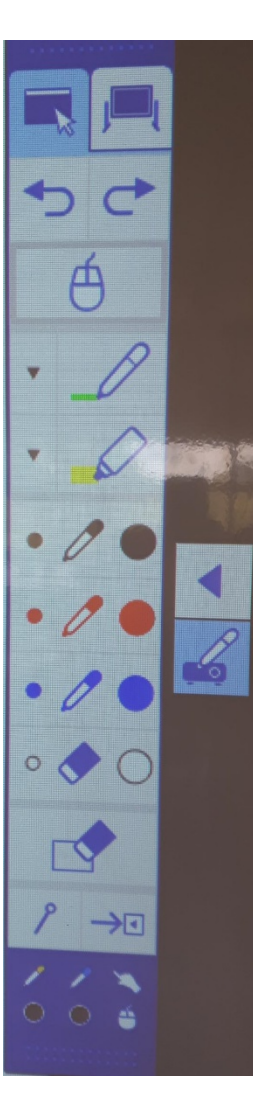

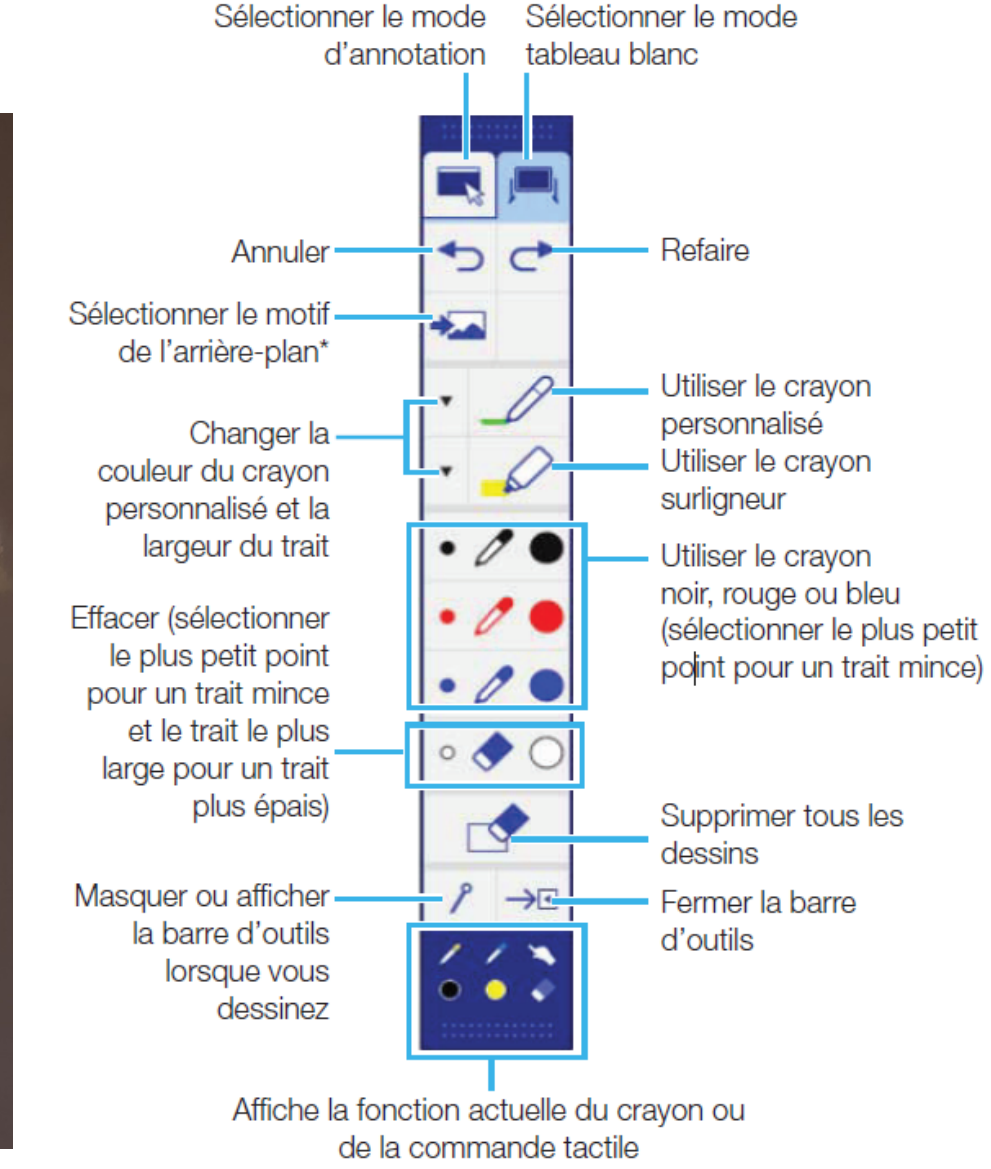

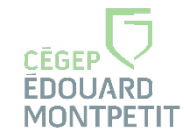

### Barre de commandes

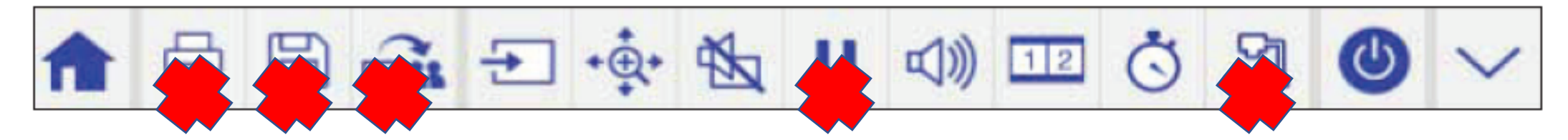

|             | Écran d'accueil. Accès à la<br>division de l'écran.           | 型》 | Volume du projecteur                                                                                  | > | Fait disparaître la barre<br>de commandes. |
|-------------|---------------------------------------------------------------|----|----------------------------------------------------------------------------------------------------|---|--------------------------------------------|
| ł           | Modifie la source HDMI                                        | 12 | Projeter deux sources.<br>(ajuster la dimension de<br>chaque zone dans les<br>paramètres de ce menu). |   |                                            |
| +<br>⊕<br>+ | zoom                                                          | Ö  | Active une minuterie ou<br>un compte à rebour                                                         |   |                                            |
| No.         | Éteindre le son et la<br>projection (ex. durant une<br>pause) | 9  | Éteindre le projecteur<br>(éteindre votre sessio<br>d'abord).                                         |   |                                            |

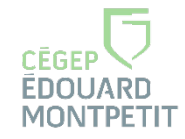

### Les crayons interactifs

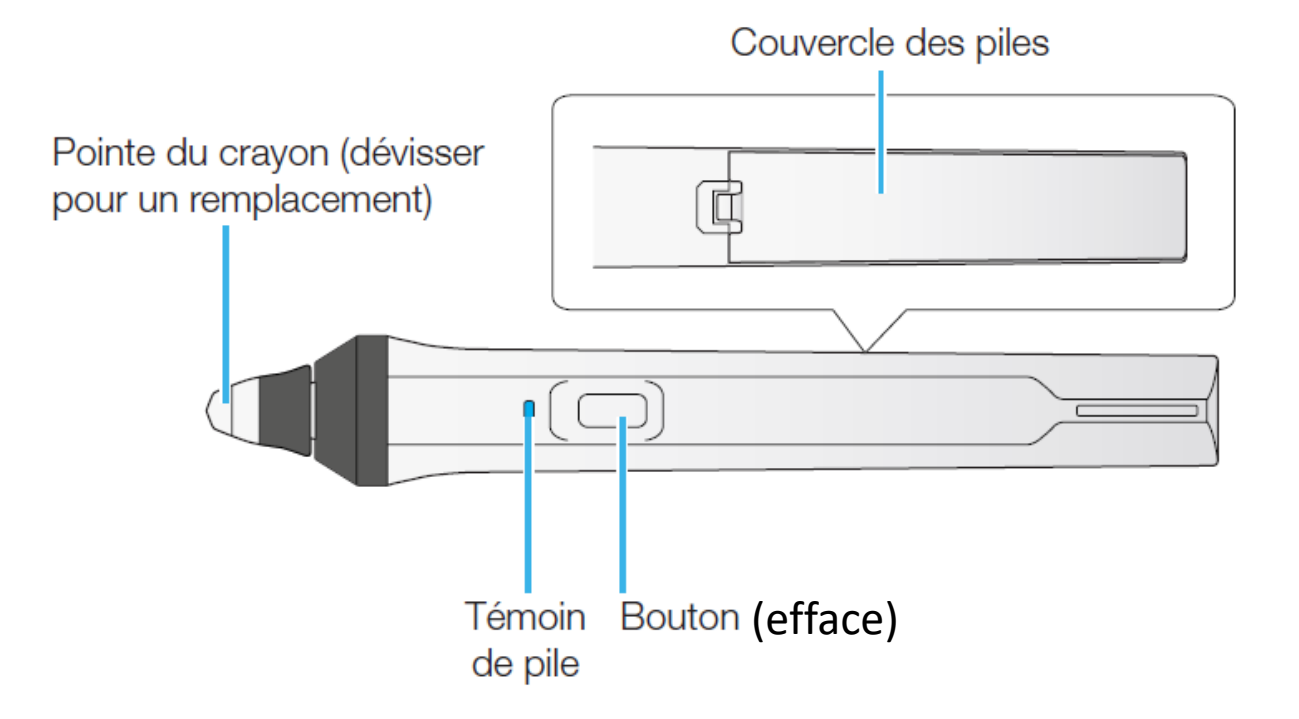

 Pour mettre le crayon sous tension, saisissez-le. Le témoin bleu s'allumera brièvement. Si la pile est faible, le témoin clignotera.

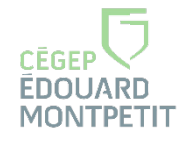

#### La manette

Pour changer de source : HDMI 1 = NUC HDMI 2 = Portable

Ou Source Search

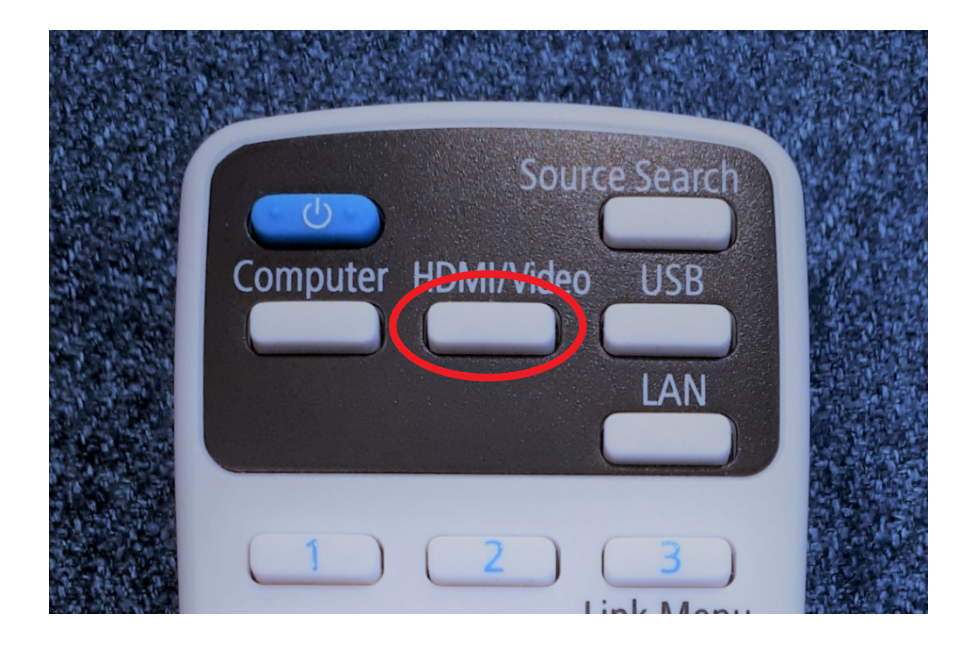

Pour fermer l'écran et le son : A/V Mute

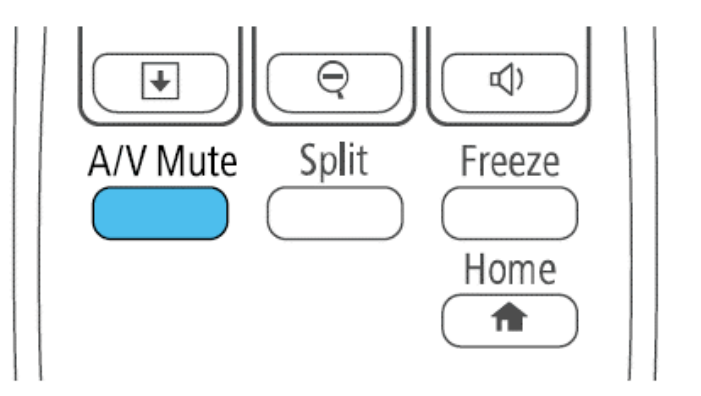

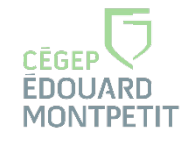

# Dupliquer un contenu à partir d'un portable

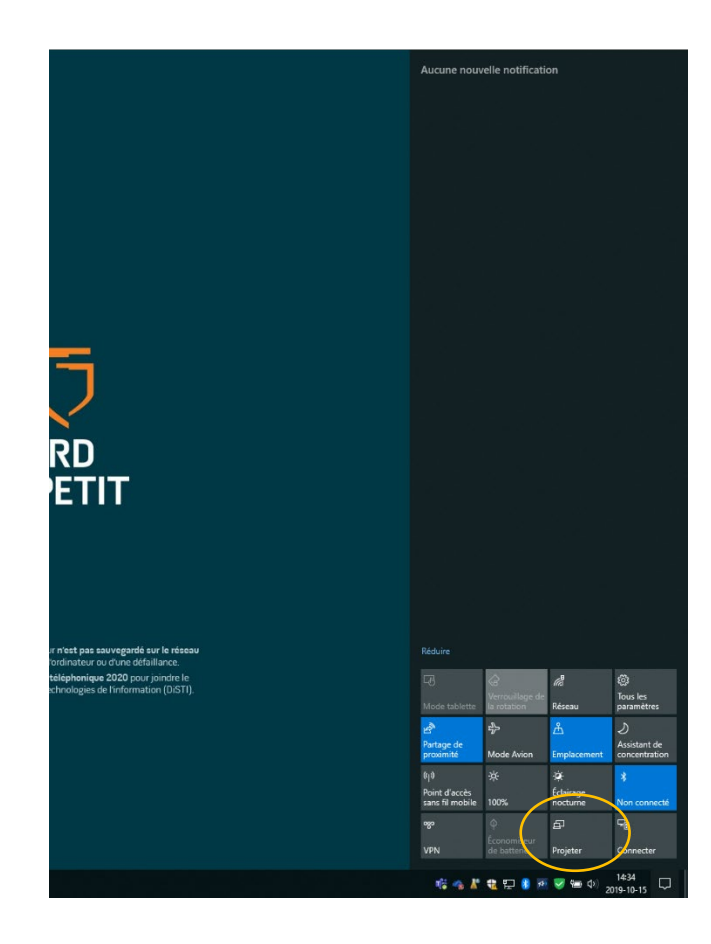

- 1. Ouvrir la boîte de notification.
- 2. Cliquez sur Développer.
- 3. Cliquez sur la tuile Projeter.

| PROJETER                                       |
|------------------------------------------------|
| Écran du PC uniquement                         |
|                                                |
|                                                |
| Deuxième écran uniquement                      |
| Connecter à un dispositif d'affichage sans fil |
|                                                |
|                                                |

- HDMI 2
- La connection Internet doit être sur CEMIP.
- Dupliquer.
- Connecter à un dispositif d'affichage sans fil.
- Choisir le projecteur : Classe\_active ou Zone\_discussion

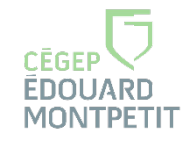

# Fonctions additionnelles

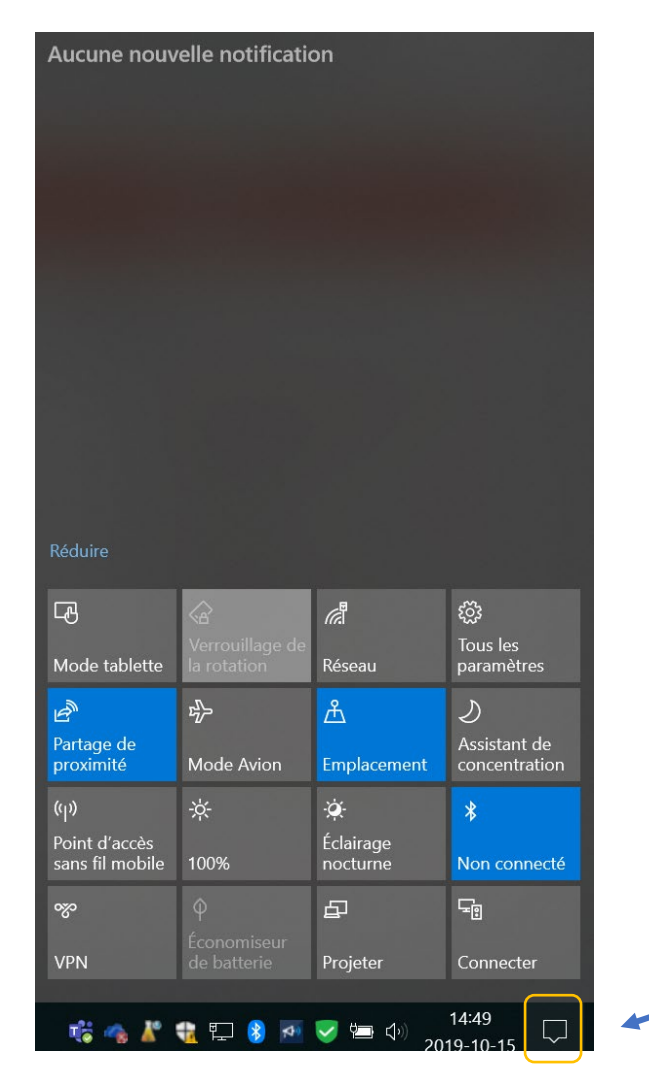

- Pour changer facilement de fenêtre, glissez votre doigt horizontalement à partir de l'extérieur de l'écran sur le tableau.
- Pour accéder au clavier, utilisez le mode tablette (situé dans la boîte de notification, à l'extrimité droite de la barre des tâches).

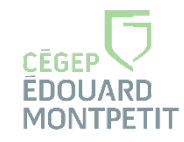

# Proposition d'exercices

- 1. Allumer le projecteur et le NUC.
- 2. Ouvrir un document de votre choix :PPT, document, vidéo
  - Annoter le document avec un crayon ou votre doigt ;
  - Effectuer un zoom ;
  - Ouvrir le tableau blanc pour donner une explication additionnelle.
- 3. Ouvrir une page Internet.
- 4. Démarrer la minuterie.

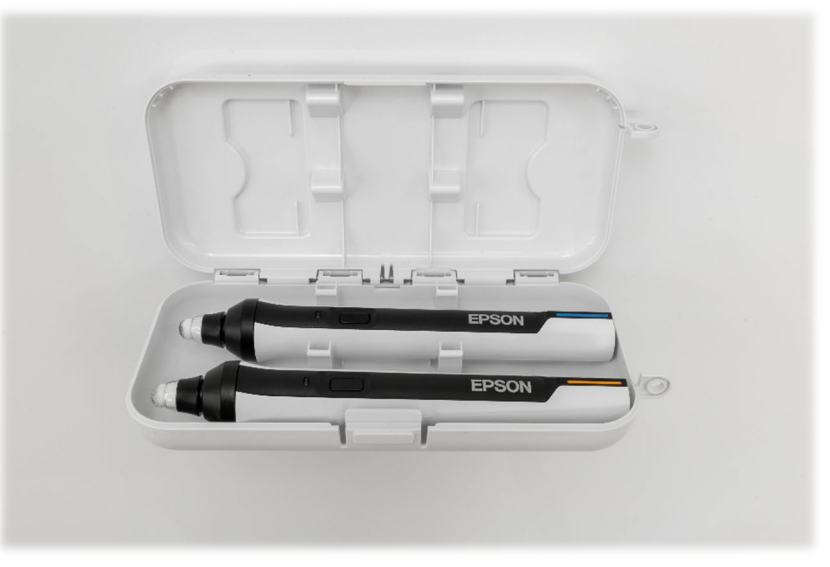